| ログイン                                                                                                    |                                                                                                    |                  |        |        |         |              |       |   |
|----------------------------------------------------------------------------------------------------|----------------------------------------------------------------------------------------------------|------------------|--------|--------|---------|--------------|-------|---|
| 10242                                                                                                    |                                                                                                    |                  |        |        |         |              |       |   |
|                                                                                                    |                                                                                                    |                  |        |        |         |              |       |   |
| ログインID                                                                                                    |                                                                                                    |                  |        |        |         |              |       |   |
| パスワード                                                                                                    |                                                                                                    |                  |        |        |         |              |       |   |
|                                                                                                    |                                                                                                    |                  |        |        |         |              |       |   |
|                                                                                                    |                                                                                                    | ログイ              | >      |        |         |              |       |   |
|                                                                                                    |                                                                                                    |                  |        |        |         |              |       |   |
| パフロードを忘                                                                                                    | れた方は                                                                                                    | こちら >            |        |        |         |              |       |   |
| 新規会員登録                                                                                                    | 7                                                                                                    |                  |        |        |         |              |       |   |
| MINGING SHE                                                                                                    | ノ                                                                                                    |                  |        |        |         |              |       |   |
|                                                                                                    |                                                                                                    |                  |        |        |         |              |       |   |
| -> メールア                                                                                                    | ドレス語                                                                                                    | 登録               |        |        |         |              |       |   |
|                                                                                                    |                                                                                                    |                  |        |        |         |              |       |   |
| メールアドレス                                                                                                    | て登録                                                                                                    |                  |        |        |         |              |       |   |
| 1 8-11751-7                                                                                                    | を登録して                                                                                                    | ください。            |        |        |         |              |       |   |
| <ol> <li>2.登録後に届く自</li> <li>2.登録後に届く自</li> </ol>                                                                                                    | 動返信メール                                                                                                    | いたこす。<br>いた記載のUF | にから登録こ | フォームへ進 | 進んでください | , <b>\</b> _ |       |   |
| 3. 豆球フォームに                                                                                                    | 必要な情報,<br>ください。                                                                                            | ヘガをしてく           | 2200   |        |         |              |       |   |
| 5.店舗・日程を選                                                                                                    | 訳し、仮予約                                                                                                    | 的となります。          |        |        |         |              |       |   |
| メールアドレス                                                                                                    |                                                                                                    |                  |        |        |         |              |       |   |
|                                                                                                    |                                                                                                    |                  |        |        |         |              |       |   |
|                                                                                                    |                                                                                                    |                  |        |        |         |              |       |   |
| メールアドレス (研                                                                                                    | 在認)                                                                                                    |                  |        |        |         |              |       |   |
| メールアドレス (初                                                                                                    | 在認)                                                                                                    |                  |        |        |         |              |       |   |
| メールアドレス ()                                                                                                    | <b>在認</b> )                                                                                                |                  |        |        | TOPへ戻る  |              | 登録する  |   |
| メールアドレス ()                                                                                                    | <b>在記</b> )                                                                                                |                  |        |        | ТОРへ戻る  |              | 登録する  |   |
| メールアドレス (8                                                                                                    | 在記)                                                                                                    |                  |        |        | TOPへ戻る  |              | 登録する  |   |
| メールアドレス (る                                                                                                    | 在記)                                                                                                    |                  |        |        | ТОРへ戻る  |              | 受殺する  | ) |
| メールアドレス ()                                                                                                    | 在223)                                                                                                    |                  |        |        | TOPへ戻る  |              | Data  |   |
| メールアドレス (3                                                                                                    | ¥122)                                                                                                    |                  |        |        | ТОР∧戻る  |              | 受殺する  |   |
| メールアドレス ()                                                                                                    | <b>並認)</b>                                                                                                 |                  |        | •      | TOP스房ਟ  |              | 9813  |   |
| メールアドレス(5<br>具登録情報                                                                                                    | <b>4123</b> )                                                                                              |                  |        |        | TOPへ戻る  |              | 5116  |   |
| メールアドレス(5<br><b>二型統情報</b><br>1945年3月後の開始者                                                                                                    | 在認)                                                                                                    |                  |        |        | TOP∧₽₹  |              | 9413  |   |
| メールアドレス(5<br>二型統情報<br>19850-15満んの現体者<br>19850-15満んの現体者                                                                                                    | 在25)                                                                                                    |                  |        |        | ТОРА⋛⋜  | -            | 9475  |   |
| メールアドレス(5<br>具数線情報<br>作を行った環境の構造者<br>作を行った環境の構造者<br>作をしったと思かの意味実施                                                                                                    | 後記3)                                                                                                    |                  |        |        | ТОРАДЗ  |              | 9413  |   |
| メールアドレス(3<br>員覧時情報<br>作をもっよ間違の関係名<br>作をしった出席の登記名<br>ちょくらった出席の登記名<br>ちょくらった出席の登記名                                                                                                    | 在認)<br>42認)<br>2<br>3<br>3<br>3<br>3<br>3<br>3<br>3<br>3<br>3<br>3<br>3<br>3<br>3<br>3<br>3<br>3<br>3<br>3 |                  |        |        | TOPへ戻る  | -            | BHIS  |   |
| メールアドレス(3<br>中のシュニ環体の環境名<br>やないらった頃体の環境名<br>やないらった頃体の変換入職<br>の<br>マロシックレス                                                                                                    | 在認)<br>在認)<br>。<br>。<br>。<br>。<br>。<br>。<br>、<br>、<br>、<br>、<br>、<br>、<br>、<br>、<br>、<br>、<br>、<br>、<br>、  | (tigmail.c       |        |        | TOPへ戻る  |              | BHIQ  |   |
| メールアドレス(3<br>日間時間報<br>日本もらった用来の環境名<br>1日からった日本の運搬を<br>日本もいまった日本の運搬で加速していた。<br>日本もいまった日本の運搬で加速していた。<br>日本もいまった日本の運搬でした。<br>日本もいまった日本の運搬でした。<br>日本の日本の日本の日本の日本の日本の日本の日本の日本の日本の日本の日本の日本の日                                                                                                    | 金田田 100000000000000000000000000000000000                                                                   | (tigmail.c       |        |        | TOPAZZ  | -            | BB12  |   |
| メールアドレス(<br>すをらった頃後の頃後各<br>なをらった頃後の頃後各<br>なそらったは他の送知る<br>たといわったは他の送知る<br>ったアドレス<br>ケインID<br>スワード<br>、<br>、<br>、<br>、<br>、<br>、<br>、<br>、<br>、<br>、<br>、<br>、<br>、                                                                                                    |                                                                                                    | (tigmail.c       |        |        | TOPA    |              | But 2 |   |
| スールアドレス (第<br>年10-3 二期40周68<br>2年10-3 二期40周68<br>2年10-3 二期40周68<br>1年48日3-1日のの1月82<br>3<br>1日の1月81<br>3<br>1日の1月81<br>3<br>1日<br>1日の1月81<br>3<br>1日<br>1日の1月81<br>3<br>1日<br>1日<br>1日<br>1日<br>1日<br>1日<br>1日<br>1日<br>1日<br>1日<br>1日<br>1日<br>1日 |                                                                                                    | (tigmail.c       |        |        |         | 3            |       |   |

「お子様弁当無償提供」申込サイト手順 1)新規会員登録をする ①赤枠「新規会員登録」をクリックします。 ※既に会員登録済の方は「2)ログインをする」ま で飛んでください。

王将フードサービス

②「メールアドレス」「メールアドレス(確認)」
上下2枠に同じメールアドレスを入れます。
③「登録する」をクリックします。
※エラーの場合
1.「値が一致しません」
メールアドレスが上下で異なる可能性があります。
再度ご確認ください。
2.「既にデータが存在しています」
既に登録されているメールアドレスになります。
ログインしていただくか、別のメールアドレスを
入力してください。

④入力したメールアドレス宛に会員登録のご連絡のメールが届きます。

本文に記載されている URL をクリックし、必要な 情報を入力してください。

※ログイン ID・パスワードを忘れないように控え て下さい。

※ログイン ID はメールアドレスの@の前部分推 奨です。(例:メールアドレスが infomow@mow.jp の場合ログイン ID は infomow が推奨)

⑤下にスクロールしていただき「個人情報取り扱いについて」ご一読いただき「個人情報規約に同意する」に☑を入れてください。

⑥ご自身が入力された情報を確認していただき、 間違いがなければ「会員情報を登録する」をクリ

# ックしてください。

| ↑>会員登録                                               |        |           |
|------------------------------------------------------|--------|-----------|
| 0                                                    | 2      | -3        |
| λл                                                   | 1412   | <b>#7</b> |
| SNIEMPETLatus。<br>豊富したメールアドレスにメールをお取りしましたので、ご確認ください。 | TOPARS |           |

| ログイン             |  |
|------------------|--|
| ログインID           |  |
| パスワード            |  |
| <b>ログイン</b>      |  |
| パスワードを忘れた方はこちら > |  |
| 新規会員登録 >         |  |

| 予約はこちら |        |   |      |  |
|--------|--------|---|------|--|
| 地方を選択  |        |   |      |  |
| 北海道地方  | / 東北地方 | ~ | 関東順方 |  |
| 甲伝統地方  | 北陆地方   | ~ | 東海地方 |  |
| 近徽地方   | · 中国地方 | ~ | 四国取方 |  |
| 九州地方   |        |   |      |  |

| 地方を選択 |   |      |   |      |
|-------|---|------|---|------|
| 北海道地方 | ~ | 東北地方 | ~ | 関東地方 |
| 甲信越地方 | ~ | 北陸地方 | ~ | 東海地方 |
| 近畿地方  | ~ | 中国地方 | ~ | 四国地方 |
| 九州地方  | ~ |      |   |      |

都道府県を選択

「茨城県 ◇ 「「栃木県 ◇ 」 「群馬県 ◇ 」 「埼玉県 ◇ 」 「千葉県 ◇ 」 東京都 ▲ 一神奈川県 ◇

| 区市町村を選択                                                |                      |
|--------------------------------------------------------|----------------------|
| 第初区 ◇ 新初区 ◇ 中野区 ◇ 北区 ◇ 目黒区 ◇ 世田谷区 ▲ 千代田区 ◇             |                      |
| 八十子市 〜 「 新江市 〜 」 港区 〜 」 渋谷区 〜 」 台東区 〜 「 東村山市 〜 」 足立区 〜 | • 板橋区 → 文京区 → 江戸川区 → |
| 府中市 ∨ 武蔵野市 ∨ 西東京市 ∨ 杉並区 ∨ 蜀飾区 ∨ 江東区 ∨ 町田市              | ✓ 墨田区 → 稲城市 → 練馬区 →  |
|                                                        |                      |

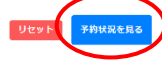

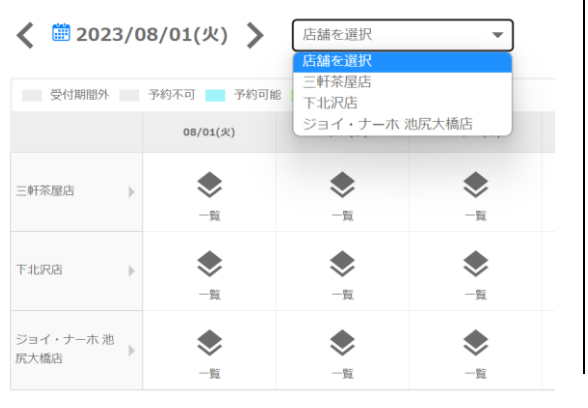

⑦登録が完了しましたら「登録が完了しました。」 というメールが届きます。ID とパスワードが記載 されておりますので保管をお願いいたします。

# 2) ログインをする

 ①登録完了メールにログイン ID とパスワードが 記載されておりますので、ログイン画面に入力し 「ログイン」をクリックしてください。

# 3)予約に進む

①ログイン後「予約はこちら」画面が表示されま す。

②受取希望の地方を選択してください。

# ③都道府県を選択してください。

④(限定地方のみ)区市町村を選択してください。

⑤「予約状況を見る」をクリックしてください。

⑥店舗一覧が表示されます。※店舗数が多い場合、「店舗を選択」より店舗を選択すると見やすくなります。

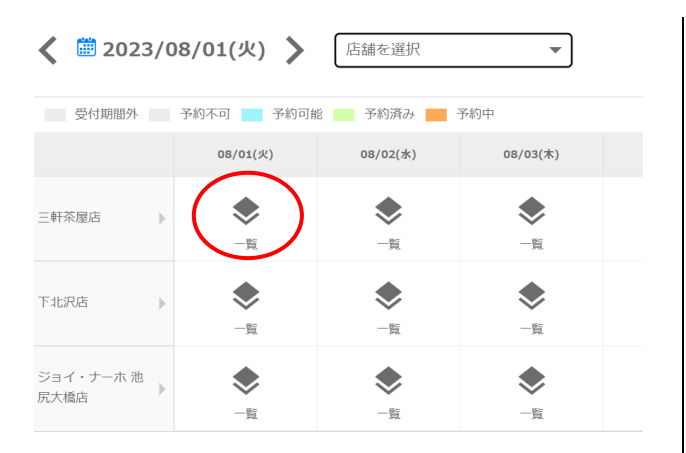

 予約枠時間一覧
 ×

 [世田谷区]
 ・

 三軒茶屋店
 ・

 2023/08/01(火)
 ・

 受付周囲外
 予約中

 予約済み
 予約中

 時間
 空志情報

 10:30 ~
 残/)30食

 16:00 ~
 残/)30食

#### 会員登録情報

| 確認事項                  | 確認しました。               |
|-----------------------|-----------------------|
| お弁当を受け取る団体の団体名        | ○○子ども食堂               |
| 紹介をもらった団体の連絡先電話<br>番号 | 03-5426-2547          |
| 紹介をもらった団体の担当者名        |                       |
| 紹介をもらった団体の団体名         | 【その他】全国食支援活動協力会(福祉施設) |
|                       |                       |

都道府県 世田谷区 店舗名 二軒茶屋店 2023/08/01(火) 利用日 10:30 \ 時服 予約時間 必須 ※30分以内に店舗へ取りに来てください。 予約食数 10食 💌 必須 內田 00子ども食堂 当日受け取る団体の団体名 当日受け取る団体の担当者氏名 必須 山田花子 000 - 1111 - 2222 当日受け取る担当者の電話番号 必須 今回王将フードサービス様より無償で提供いただくお弁当は、こども食堂やフードパントリーでの配 【確認事項】 必須 原則、申込確定後の受取店舗・日時の変更、食数増といったイレギュラーの対応はできかねますの7 【確認事項】 必須 本フォームを送信後、必ず自動返信メールが来ていることを確認してください。返信がない場合は仮 必須 【確認事項】 可能性がありますので、事務局までご連絡ください。
・ 確認しました。

⑦希望の店舗と日にちが重なる「一覧」をクリックしてください。

 ⑧選択した店舗名と日にちを確認し、希望の時間 をクリックしてください。
 ※午前の受け取り時間10:30~11:00 午後の受け取り時間16:00~16:30
 ※店舗により受付可能時間や曜日が異なります。

# ⑨1)新規会員登録をした際に登録した紹介団体の情報が出てくるので確認してください。

⑩予約食数を選択してください。
 ⑪当日受け取られる団体名を記載してください。
 ⑫当日受け取られる団体の担当者名を記載してください。
 ⑳以口巫い取らたス切り者の電託巫母も記載してく

③当日受け取られる担当者の電話番号を記載して ください。

⑭【確認事項】3項目を確認し、「○確認しました。」をクリックしてください。

■ 利用規約 ご入力いただいた意人得解は、一般社団法人全国食気販活動協力会及び株式会社工作フードサービスが、本お子様外当無料造作活動においてのみ利用するものと し、また、個人情報の保護に解する法律からびにごれに開催する活会およびガイドライン毎を遵守し、結心の注意を払って取り扱いいたします。

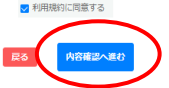

#### 会員登録情報

| 紹介をもらった団体の団体名         | 【その他】全国良支援活動協力会(福祉施設) |
|-----------------------|-----------------------|
| 紹介をもらった団体の担当者名        |                       |
| 紹介をもらった団体の連絡先電話<br>番号 | 03-5426-2547          |
| お弁当を受け取る団体の団体名        | ○○子ども食業               |
| 發怒寧項                  | 確認しました。               |

#### 予約情報

| 靜謐的環           | 世田谷区          |
|----------------|---------------|
| 法總名            | 三轩尧章次         |
| 利用目            | 2023/08/01(次) |
| 1952           | 10:30 ~       |
| 予約時間           | 30分           |
| 予約食数           | 100           |
| 当日受け取る団体の団体名   | ○○子ども良堂       |
| 当日受け取る団体の担当者氏名 | 山田花子          |
| 当日受け取る担当者の電話番号 | 000-1111-2222 |
| 【線影響項]         | 確認しました。       |
| 【練記即項】         | 確認しました。       |
| 【錄起準項】         | 確認しました。       |

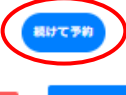

 所存て多約にストシグセ
 利用日時
 予約余名
 利用日時
 予約余名
 詳細

 【(甲田日四) = 料形現年点
 2023/006/01(X) 10:30 ~ 11:00
 10
 評価
 第

 【(甲田日四) = 料形現年点
 2023/006/04(2) 16:00 ~ 15:30
 20
 評価
 第

 【(甲田日田) = 料形現年点
 2023/006/04(2) 16:00 ~ 15:30
 20
 評価
 第

 【(田日田) = 料形現年点
 2023/006/04(2) 16:00 ~ 15:30
 20
 評価
 第

 【(日日日) = 料形現年点
 2023/006/04(2) 16:00 ~ 15:30
 20
 評価
 第

⑤「利用規約」を読んでいただき「利用規約に同意する」に☑を入れていただき「内容確認へ進む」をクリックしてください。

⑥「会員登録情報」「予約情報」の内容を確認していただきお間違いないか確認してください。

※特に「店舗名」「利用日」「時間」「予約食数」を 確認してください。 ①複数日程仮予約される場合は「続けて予約」を クリックし、⑦に戻ります。

⑧希望する日程すべてを選択し終えましたら
 「予約を登録する」をクリックしてください。
 ※「続けて予約」をした場合、「続けて予約でストック中」に選択したすべての日程が表示されます。
 ※現時点では予約は確定ではありません。

| *ຄອຽປເທຍອາມະ<br>ອີສາວເວັດເວັດ-ມາກັບລະເອີສາດເດັດເປັນ<br>ອີສາວເວັດເວັດ-ມາກັບລະຍາຍອາມະດາຊາມແດງ<br>ສຳປະການ<br>メールが着かない場合は、耐い合わせの前に「Finital Earlister (Car)、<br>子約1D:3<br>ア約1D:3                                                                                                    | 8、39                        | <ul> <li>⑩登録したメールアドレスに予約受付完了メールが届きます。</li> <li>※複数日予約をした場合、予約した回数分のメールが届きます。全てのメールをご確認ください。</li> <li>※必ずこの画面が表示されたことを確認してください。</li> </ul> |
|----------------------------------------------------------------------------------------------------|-----------------------------|----------------------------------------------------------------------------------------------------|
| 会 (1) (2) (2) (2) (2) (2) (2) (2) (2) (2) (2                                                                                                    | €                           | <b>キャンセル方法</b><br>①右上の時計マーク(予約履歴)をクリック                                                                                                    |
| ▲ - 予約加歴<br>「予約届回の結果<br>利用日日 @ 2023/06/22 00:00 ~ @<br>「利用スアークス 単志 (4年4) 予約満み キャンピル<br>「「「「スアークス 単志 (4年4) 予約時名<br>「「「「スアークス 「利用名」<br>「「「「スアークス 」」「「「ス」」」                                                                                                    | 2023/00/04(@) 10:30 ~ 11:00 | ②予約した情報が出てきます。右下赤枠「詳細」<br>をクリックします。                                                                                                    |
| 使要約情報           範避府集         世田谷区           直建名         二年承羅店           利用日         2023/08/04(金)           時間         10:30 ~           予約時間         30分           予約衰載         5案           当日受け取る団体の団体着         山田花子           当日受け取る団体の団結着手名         山田花子           当日受け取る団体の団結着手名         00-111-2222           【絵歌事頂】         海賊しました。 |                             | ③下の方にスクロールしていただくと予約情報が<br>表示されます。<br>赤枠「キャンセル」をクリックしてください。                                                                                |
| [確認事項] 確認しました。<br>[確認事項] 確認しました。<br><b>予約回路</b>                                                                                                    |                             |                                                                                                    |

| 10:30 ~<br><b>キャンセル</b> ×<br>該当データをキャンセルします。よろしいでしょうか?<br>しいえ しばい<br>000-1111-2222                                                                                 | <ul> <li>④「該当データをキャンセルします。よろしいでしょうか?」と表示されますので「はい」をクリックしてください。</li> <li>こちらでキャンセル完了です。</li> </ul>                                                                                          |
|----------------------------------------------------------------------------------------------------|----------------------------------------------------------------------------------------------------|
| ◆ 予約版歴           「予約版歴の始末         ▲           日間日日         (*) 2023(04/22 00:00) * (*)           〒約13.27 - 923         (後世) (*) (*) (*) (*) (*) (*) (*) (*) (*) (* | ⑤キャンセルした内容は①時計マーク「予約履<br>歴」をクリックすると見ることができます。<br>※申込期間外の予約のキャンセルは不可能です。                                                                                                    |
| 「ログイン」D         ログイン】D         パスワード         ログイン         パスワード         パスワードを忘れた方はごちら、         新規会員登録、                                                            | <ul> <li>ログイン ID、パスワードを忘れてしまった場合</li> <li>まずはメールを確認してください。</li> <li>登録した際に届いたメールに「ログイン ID」と「パスワード」の記載があります。</li> <li>メールが見つからない場合</li> <li>①ログイン画面の「パスワードを忘れた方はこちら」をクリックしてください。</li> </ul> |
| パスワードリマインダー<br>パスワードを忘れてしまった方は、登録時のメールアドレスを入力しリマインダーメール<br>を受信してください。           登録時のメールアドレス             取習             「フィンターメールを受信する」                             | <ul> <li>②登録時のメールアドレスを入力してください。</li> <li>③「リマインダーメールを受信する」をクリックしてください。</li> </ul>                                                                                                    |

下記 URL よりパスワードの変更が行えます。 覚えがない等、不明な点がございましたらご連絡ください。

パスワード変更用 URL: <u>https://re5-2410.revn5.demo.iqnet.co.jp/reminder/token?</u> token=95d00db28511d1a2b3a6f3d4ff262125ec778c9dafe71b43280049ab51e01d2f ※有効期限1時間以内に変更処理をお顔致します。

## | パスワード再設定

| ログインIDと新しいパスワー              | ドを入力してください |
|-----------------------------|------------|
| ログインID(メールアドレス<br>の@の前部分推奨) |            |
| パスワード                       |            |
| パスワード(確認)                   |            |
| (                           | バスワードを設定   |

# パスワード再設定

パスワードを再設定致しました。

戻る

 ④登録したメールアドレスへ「パスワードを再設 定ください。」という件名でメールが届きます。
 パスワード変更用 URL をクリックしてください。

⑤URLをクリックすると左のような画面にとびます。
「ログイン ID」と新しく設定するパスワードを入れてください。
「パスワード(確認)」にも同じく新しく設定するパスワードを入力してください。
⑥「パスワードを設定」をクリックしてください。

⑦左の画面が出たらパスワードの再設定完了で す。

### お問い合わせ先

\*\*\*\*\*\*\*